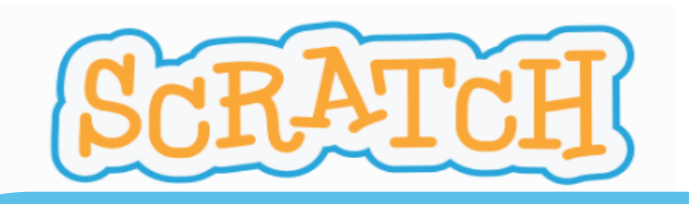

### PROYECTO "CUIDA TU ALIMENTACIÓN"

Nivel Educativo: 3º ESO.

Área Curricular: Tecnología y digitalización.

Temporalización: 3 sesiones (1 sesión por reto).

### Nivel de dificultad: Intermedio.

**RETOS**: permitirán mejorar las destrezas computacionales de los alumnos, utilizando personajes animados, escenarios atractivos y bloques de programación que generen y evalúen los bucles, los mensajes y los condicionales de manera dinámica.

- RETO 1: PREPARA LOS FONDOS Y LOS PERSONAJES.
- RETO 2: REALIZA EL CÓDIGO DEL OBJETO "GLOTÓN".
- RETO 3: REALIZA EL CÓDIGO DE LOS DONUTS Y LA MANZANA.
- ¿TE ANIMAS A OTRO RETO? (actividad de ampliación)

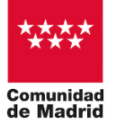

"Programa financiado por el Ministerio de Educación, Formación Profesional y Deportes"

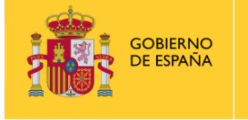

MINISTERIO DE EDUCACIÓN, FORMACIÓN PROFESIONA Y DEPORTES

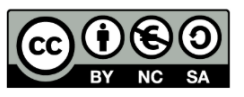

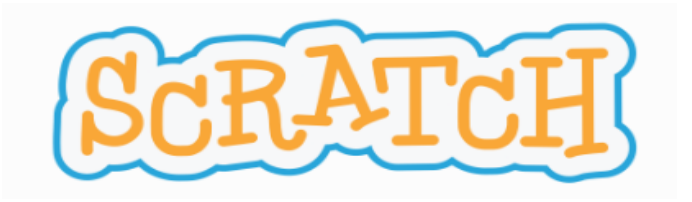

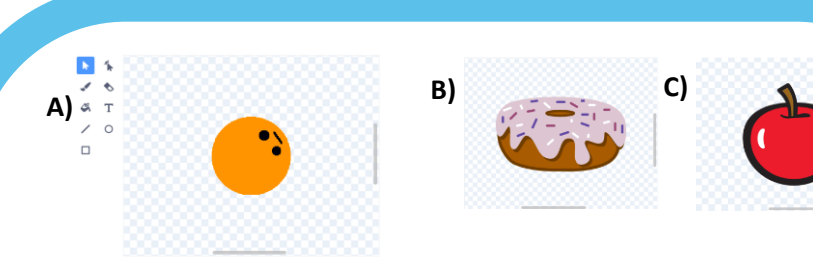

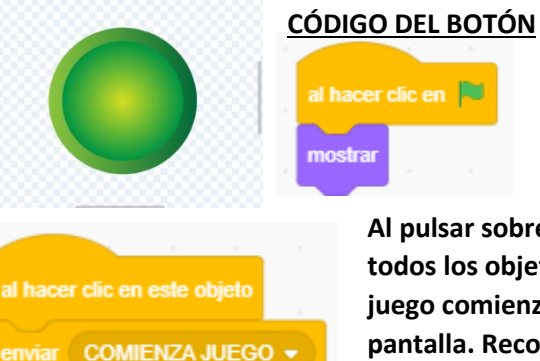

Al pulsar sobre el botón, este enviará a todos los objetos el mensaje de que el juego comienza y se mostrarán en pantalla. Recordad, los mensajes están en eventos.

Al pulsar sobre la

bandera verde, el

botón se mostrará.

El botón, al recibir el mensaje que él mismo ha mandado, queda oculto para que no se vea durante el programa.

## **RETO 1: Prepara los objetos y los fondos. OBJETOS**

**A) Glotón.** Ve a la barra de objetos, selecciona pintar y con la herramienta de círculo, dibujo un círculo con un diámetro de 12 cuadrados. No se os olvide, dibujarle los ojos y la boca. En sus propiedades, le pondréis un tamaño de 150 y le llamaréis Glotón.

**B) Inserta dos donuts** de los objetos que ofrece Scratch. También, si quieres, puedes insertar solo uno y duplicarlo pinchando sobre el donut con el botón derecho y seleccionando "duplicar". En sus propiedades, les pondréis un tamaño de 40 y los nombraréis donut1 y donut2.

**C) Inserta** de los objetos que ofrece Scratch "**Apple**". En sus propiedades ponle un tamaño de 60.

D) Inserta de los objetos que ofrece Scratch "Button1".En sus propiedades cambia su nombre a Botón.

EL botón, llevará el código que se muestra en la imagen de la izquierda junto a su explicación.

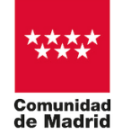

esconde

D)

"Programa financiado por el Ministerio de Educación, Formación Profesional y Deportes"

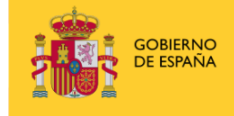

MINISTERIO DE EDUCACIÓN, FORMACIÓN PROFESIONAI Y DEPORTES

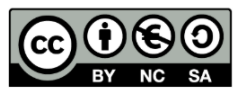

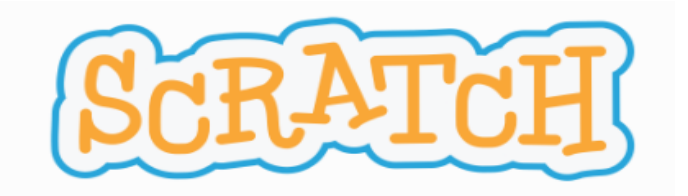

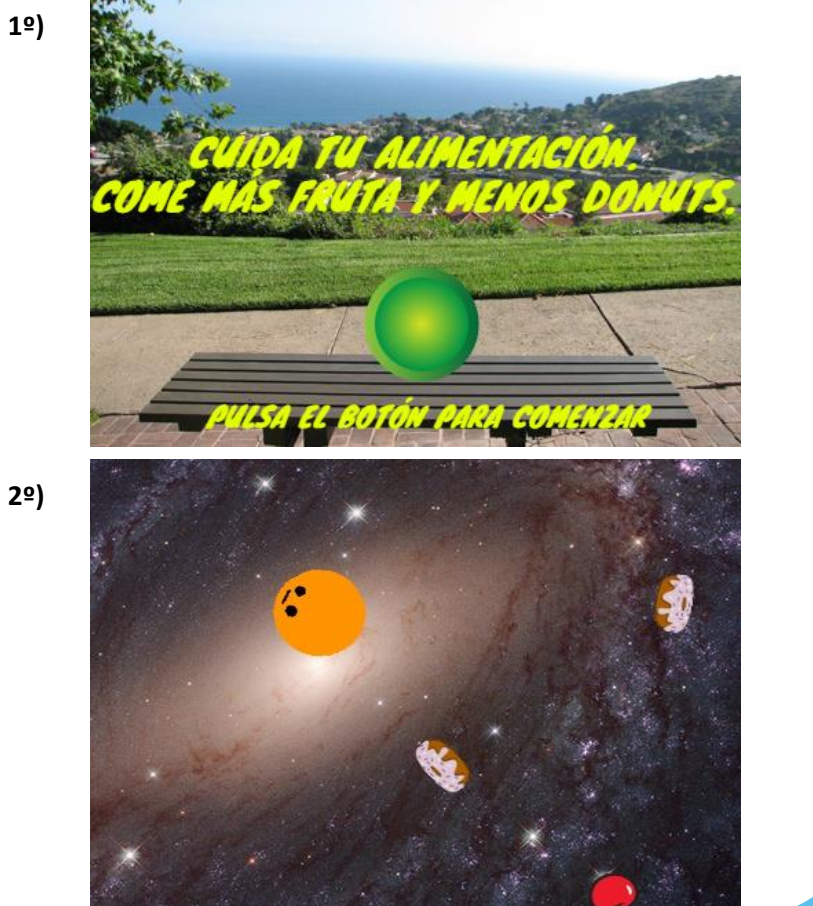

## **RETO 1: Prepara los objetos y los fondos. FONDOS**

**1º)** Escoge el **fondo "Bench With View**" escribiendo el texto en amarillo que se ve en la imagen. Será el fondo inicial del programa al pulsar sobre la bandera verde. Para ello le deberás programar este código.

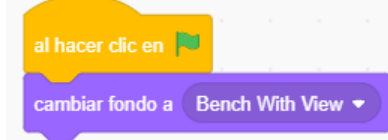

Debes conseguir que el botón aparezca solo en este fondo hasta que se pulse y comience el programa.

Esto lo conseguirás mediante el código del botón explicado en la página anterior.

Este fondo se cambiará al fondo "Galaxy" al pulsar el botón.

**2º)** A continuación, elige el **fondo "Galaxy"** que será donde se desarrolle la actividad con los diferentes personajes. También este fondo llevará un código para que cuando se pulse la bandera verde, el programa vuelva a empezar con el fondo "Bench With View". El código es:

cambiar fondo a Bench With View 💌

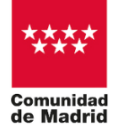

"Programa financiado por el Ministerio de Educación, Formación Profesional y Deportes"

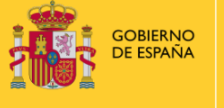

MINISTERIO DE EDUCACIÓN, FORMACIÓN PROFESIONAL Y DEPORTES

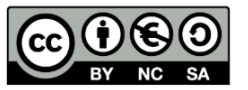

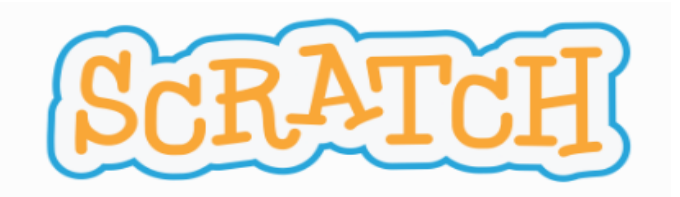

32) iiiENHORABUENA SABES COMER DE FORMA SALUDABLE!!!

game over

III DEBERIAS COMER

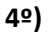

## **RETO 1: Prepara los objetos y los fondos. FONDOS**

**3º)** Escoge el **fondo "Forest"** escribiendo el texto en amarillo que se ve en la imagen. Este fondo aparecerá cuando Glotón tenga un tamaño inferior a 80, consiguiendo el objetivo del programa, al haber comido Glotón más manzanas que donuts.

**4º)** Escoge el **fondo "Jurassic**" escribiendo el texto en negro que se ve en la imagen. Este fondo aparecerá cuando Glotón tenga un tamaño superior a 250, quedando eliminado del programa, ya que Glotón no ha comido de forma sana al comer más donuts que manzanas.

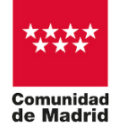

"Programa financiado por el Ministerio de Educación, Formación Profesional y Deportes"

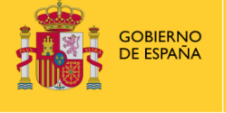

MINISTERIO DE EDUCACIÓN, FORMACIÓN PROFESIONAI Y DEPORTES

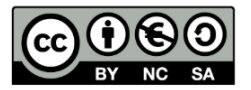

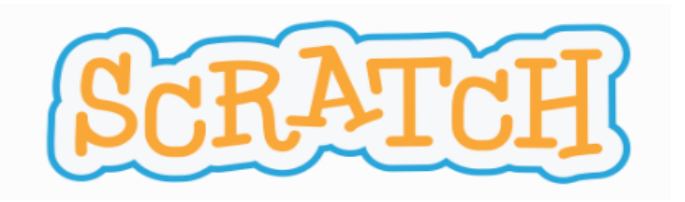

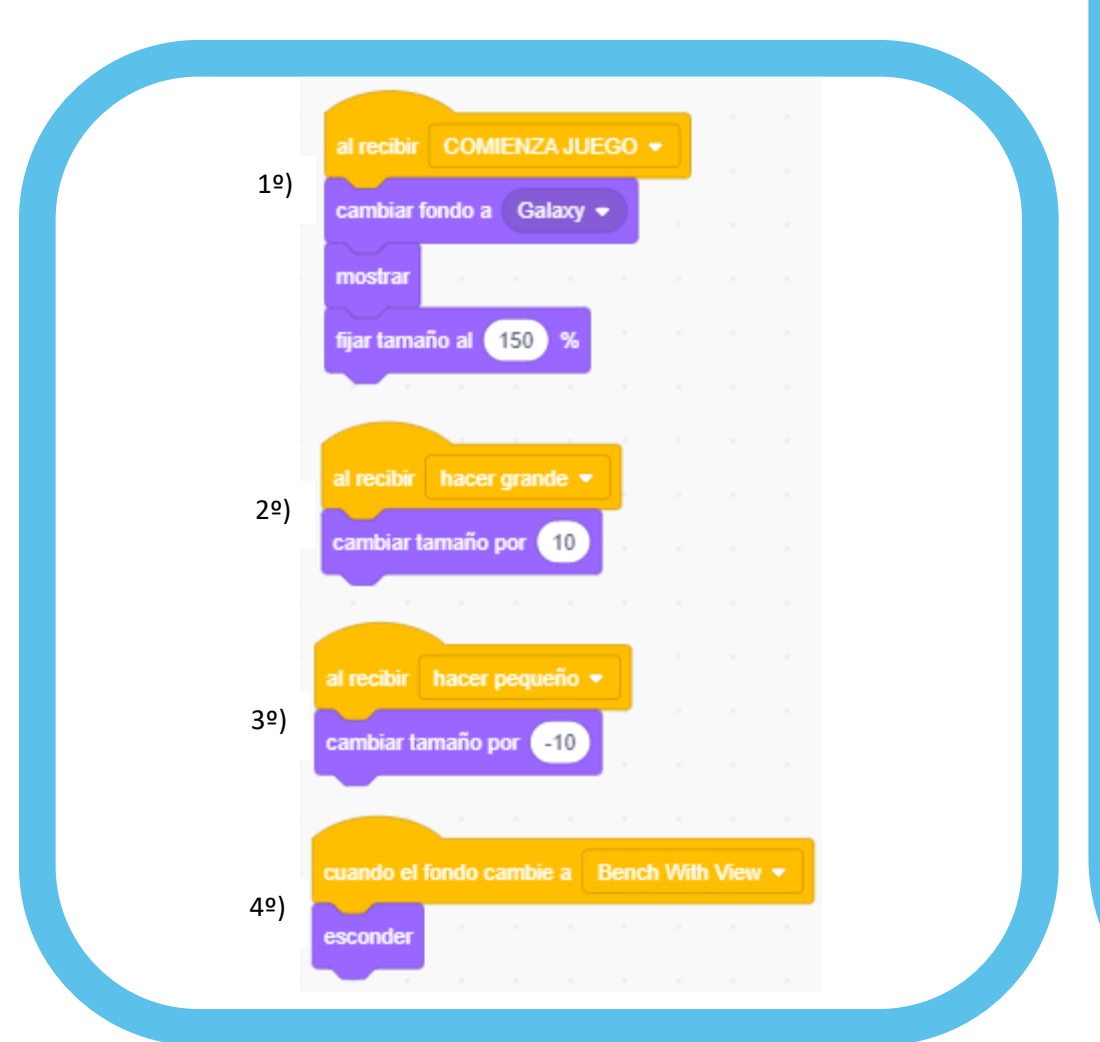

#### **RETO 2: Código de Glotón.**

**1º)** Al recibir el objeto Glotón el mensaje de "COMIENZA JUEGO" (mandado por el objeto botón al ser pulsado), el fondo cambiará a "Galaxy", Glotón se mostrará y se fijará su tamaño a un150% del original.

**2º)** Cuando glotón reciba el mensaje de "hacer grande" aumentará su tamaño en 10. (Esto ocurre cuando Glotón se come un donuts).

**3º)** Cuando glotón reciba el mensaje de "hacer pequeño" disminuirá su tamaño en 10. (Esto ocurre cuando Glotón se come una manzana).

**4º)** Cuando el fondo cambie a "Bench With View" (esto ocurre al pulsar la bandera verde para que el programa empiece de nuevo), Glotón se ocultará.

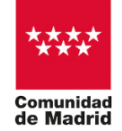

"Programa financiado por el Ministerio de Educación, Formación Profesional y Deportes"

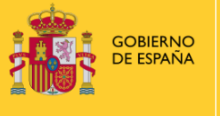

MINISTERIO DE EDUCACIÓN, FORMACIÓN PROFESIONAI Y DEPORTES

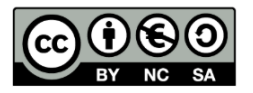

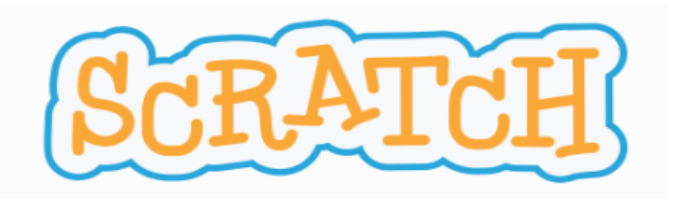

| al recibir CO | MIENZA J    | UEGO 🔻     |       |      |
|---------------|-------------|------------|-------|------|
| por siempre   |             |            |       |      |
| mover 5       | pasos       |            |       |      |
| apuntar haci  | ia punter   | o del rató | ••    |      |
| si ta         | amaño >     | 250        | ento  | nces |
| cambiar fo    | ondo a 🛛 J  | urassic 👻  |       |      |
| esconder      | 1.1         |            |       |      |
| enviar        | SCONDE      | R 🔹        |       |      |
|               |             |            |       |      |
| sita          | amaño) <    | 80         | enton | ces  |
| cambiar fo    | ondo a 🕞    | orest 🔹    |       |      |
| esconder      | $(-1)^{-1}$ |            |       |      |
| enviar (E     | SCONDE      | R 🔹        |       |      |
| detener       | todos 🔻     |            |       |      |

### **RETO 2: Código de Glotón.**

Seguimos con el código de glotón.

Cuando recibe el mensaje de "COMENZAR JUEGO" se ejecutará un bucle por siempre que consta de las siguientes órdenes y condicionales:

**1º)** Glotón moverá cinco pasos y luego apuntará en dirección al puntero del ratón. Esto hará que glotón vaya un poco por detrás del puntero.

**2º)** Nos encontramos con un condicional, el cual establece que si el tamaño de glotón es superior a 250, el fondo cambie a "Jurassic" (es el fondo que te elimina del programa por haber comido más donuts que manzanas), Glotón se oculta y manda el mensaje "ESCONDER" al resto de objetos de programa.

**3º)** Es otro condicional que nos indica que si Glotón tiene un tamaño inferior a 80, el fondo cambie a "Forest" ( El cual nos indica que has ganado el juego porque Glotón ha comido más manzanas que donuts), Glotón se oculta, manda el mensaje "ESCONDER" al resto de objetos de programa, manda detener a todos los objetos del programa.

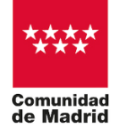

"Programa financiado por el Ministerio de Educación, Formación Profesional y Deportes"

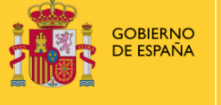

MINISTERIO DE EDUCACIÓN, FORMACIÓN PROFESIONAI Y DEPORTES

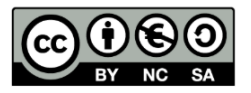

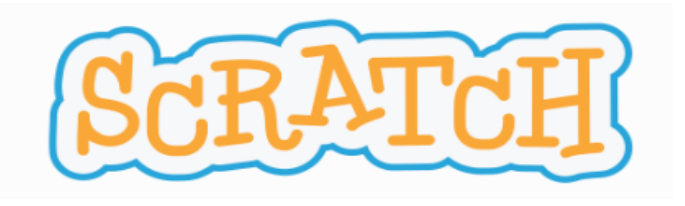

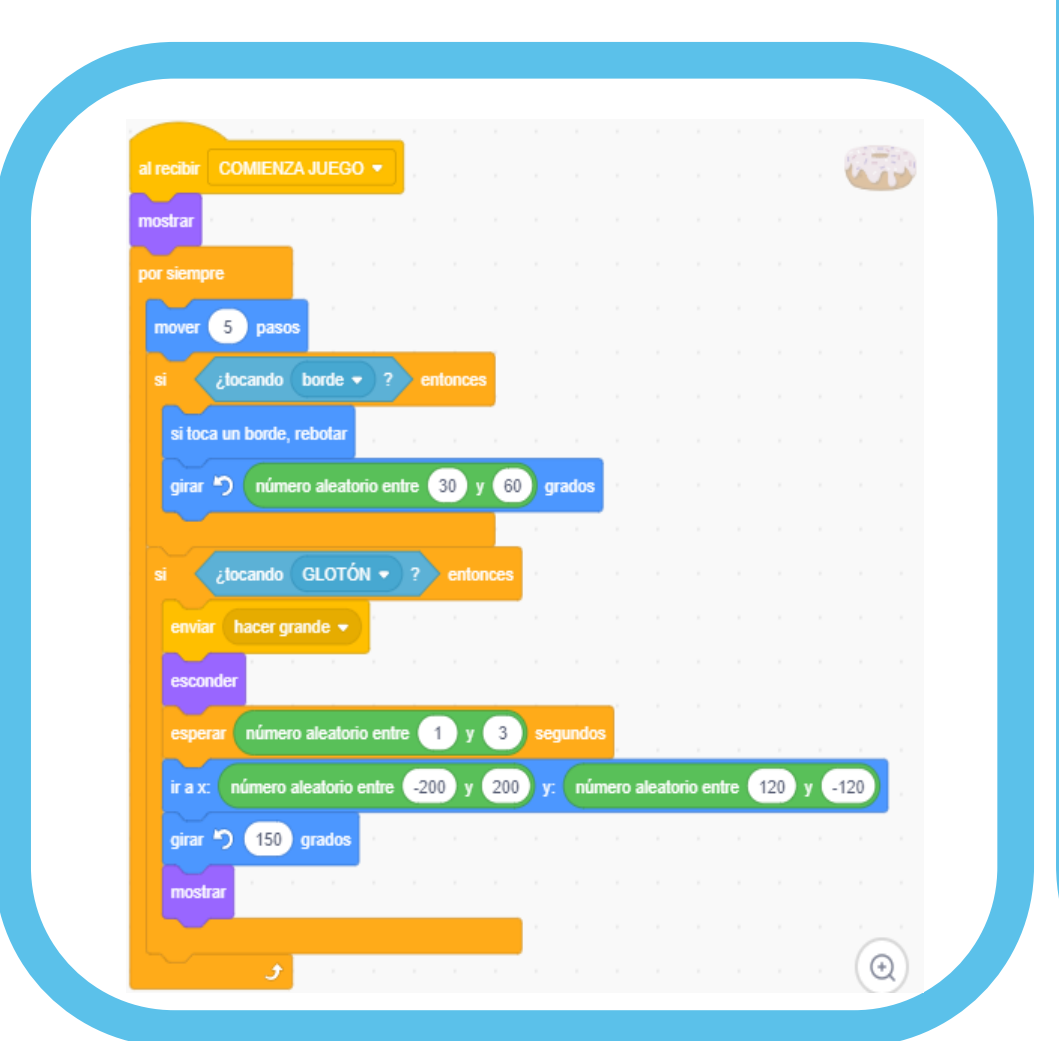

# RETO 3: Código de los donuts y la manzana. DONUTS

Vamos a ver en el reto 3, el código de los donuts y el de la manzana. **Comencemos con el código de los donuts.** 

Cuando los donuts reciben el mensaje de "COMENZAR JUEGO" (enviado por el botón cuando se ha pulsado), los donuts se muestran y se ejecutará un bucle por siempre que consta de dos condicionales:

**1º) Primer condicional:** si el donuts toca un borde, este rebotará y lo hará con un giro aleatorio entre 30 y 60 grados. De esta manera no sabremos hacia donde saldrá el donuts tras tocar un borde.

**2º) Segundo condicional**. Si un donuts toca a Glotón, enviará el mensaje de "hacer grande", este mensaje lo recibirá Glotón y aumentará su tamaño en 10. Posteriormente y siguiendo dentro del condicional, el donuts se oculta durante un tiempo aleatorio entre 1 y 3 segundos, para luego aparecer nuevamente en cualquier parte de la pantalla. A su vez aparecerá con un giro de 150 grados.

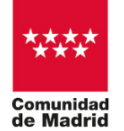

"Programa financiado por el Ministerio de Educación, Formación Profesional y Deportes"

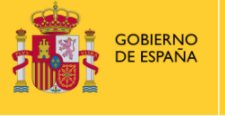

MINISTERIO DE EDUCACIÓN, FORMACIÓN PROFESIONAI Y DEPORTES

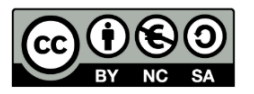

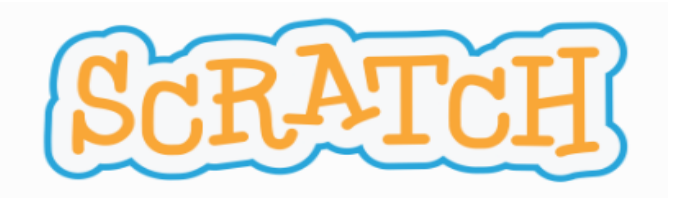

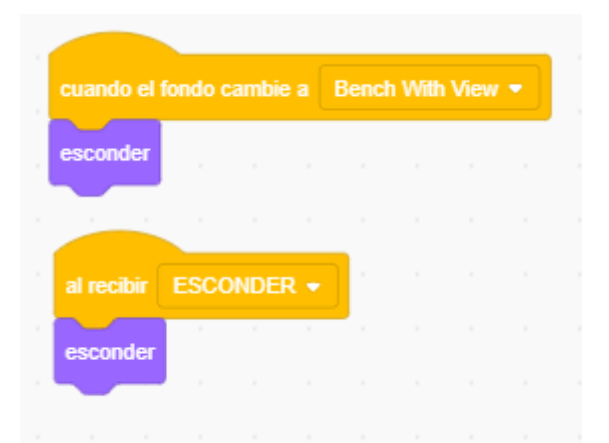

## RETO 3: Código de los donuts y la manzana. DONUTS

## Continuamos con el código de los donuts.

En este apartado vamos a ver cuando los donuts tienen que ocultarse.

**1º)** Si se aprieta la bandera verde, el fondo pasará a ser "Bench With View", el fondo inicial del programa y por lo tanto los donuts no se pueden ver.

**2º)** Cuando los donuts reciban el mensaje "ESCONDER" (mandado por Glotón porque su tamaño ha pasado de 250 o bien ha disminuido por debajo de 80) el fondo cambiará a "Jurassic"(si el tamaño de Glotón es superior a 250) o cambiará al fondo "Forest"(si el tamaño de Glotón es inferior a 80). En ambos casos los donuts deben ocultarse.

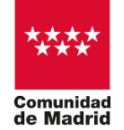

"Programa financiado por el Ministerio de Educación, Formación Profesional y Deportes"

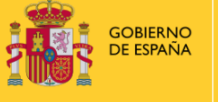

MINISTERIO DE EDUCACIÓN, FORMACIÓN PROFESIONAL Y DEPORTES

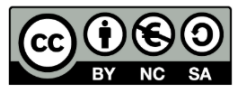

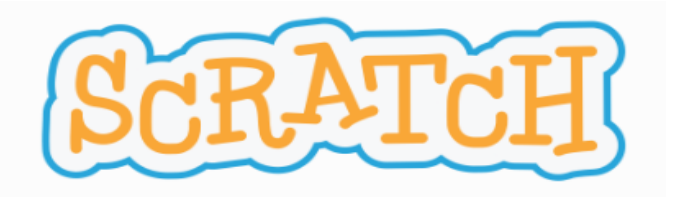

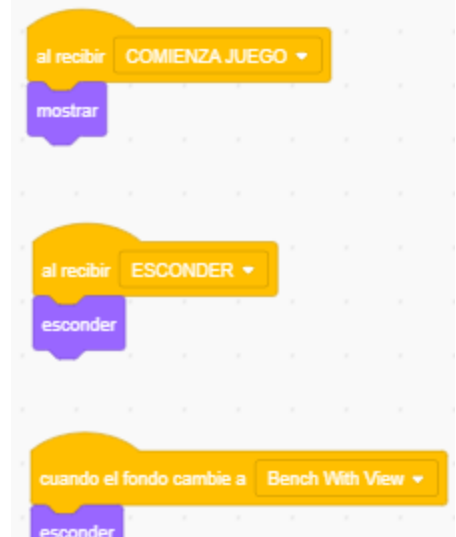

# RETO 3: Código de los donuts y la manzana. MANZANA

**1º)** Cuando la manzana recibe el mensaje de "COMENZAR JUEGO" (enviado por el botón cuando se ha pulsado), esta debe mostrarse.

**2º)** Cuando la manzana reciba el mensaje "ESCONDER" (mandado por Glotón porque su tamaño ha pasado de 250 o bien ha disminuido por debajo de 80) el fondo cambiará a "Jurassic"(si el tamaño de Glotón es superior a 250) o cambiará al fondo "Forest"(si el tamaño de Glotón es inferior a 80). En ambos casos la manzana no deben aparecer.

3°) Si se aprieta la bandera verde, el fondo pasará a ser "Bench With View", el fondo inicial del programa y por lo tanto la manzana no puede aparecer en ese fondo y debe ocultarse.

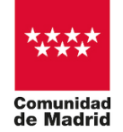

"Programa financiado por el Ministerio de Educación, Formación Profesional y Deportes"

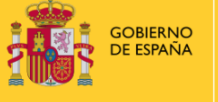

MINISTERIO DE EDUCACIÓN, FORMACIÓN PROFESIONA Y DEPORTES

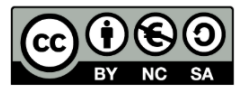

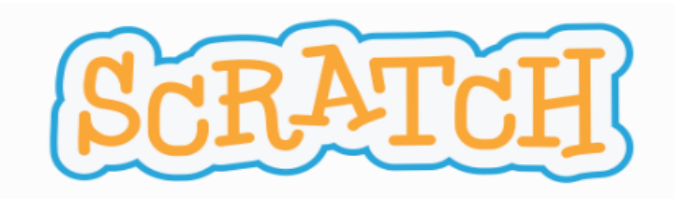

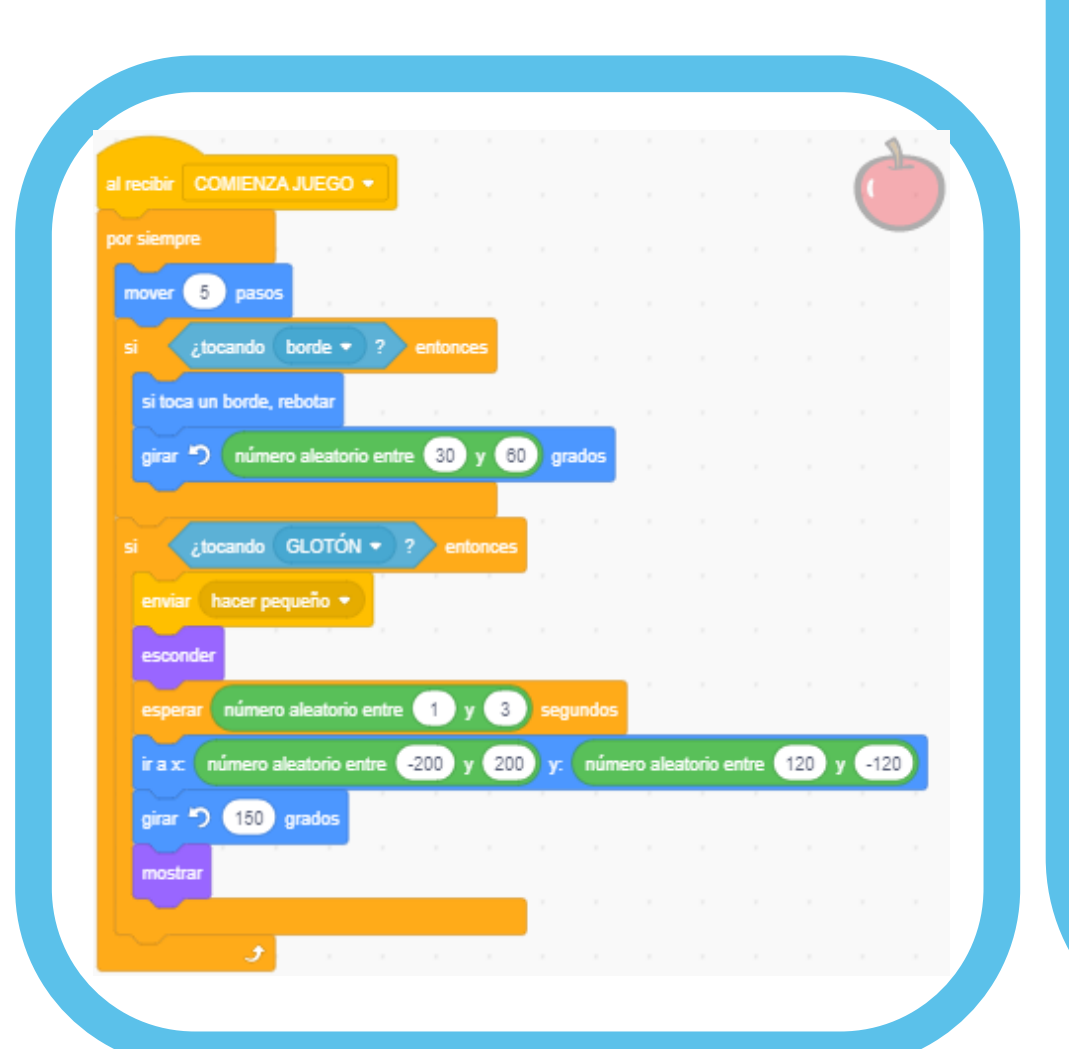

# RETO 3: Código de los donuts y la manzana. MANZANA

## Continuamos con el código de la manzana.

Cuando la manzana recibe el mensaje de "COMENZAR JUEGO" (enviado por el botón cuando se ha pulsado), la manzana entra en un bucle por siempre con las siguientes órdenes y dos condicionales:

**1º)** La manzana moverá 5 pasos cada iteración del bucle por siempre.

**2º) Primer condicional:** si la manzana toca un borde, este rebotará y lo hará con un giro aleatorio entre 30 y 60 grados. De esta manera no sabremos hacia donde saldrá la manzana tras tocar un borde.

**2º) Segundo condicional**. Si la manzana toca a Glotón, enviará el mensaje de "hacer más pequeño", este mensaje lo recibirá Glotón y disminuirá su tamaño en 10. Posteriormente y siguiendo dentro del condicional, la manzana se oculta durante un tiempo entre 1 y 3 segundos, para luego aparecer en cualquier parte de la pantalla. A su vez aparecerá con un giro de 150 grados.

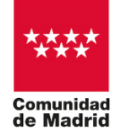

"Programa financiado por el Ministerio de Educación, Formación Profesional y Deportes"

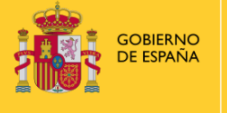

MINISTERIO DE EDUCACIÓN, FORMACIÓN PROFESIONAI Y DEPORTES

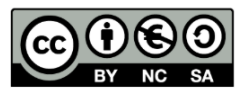

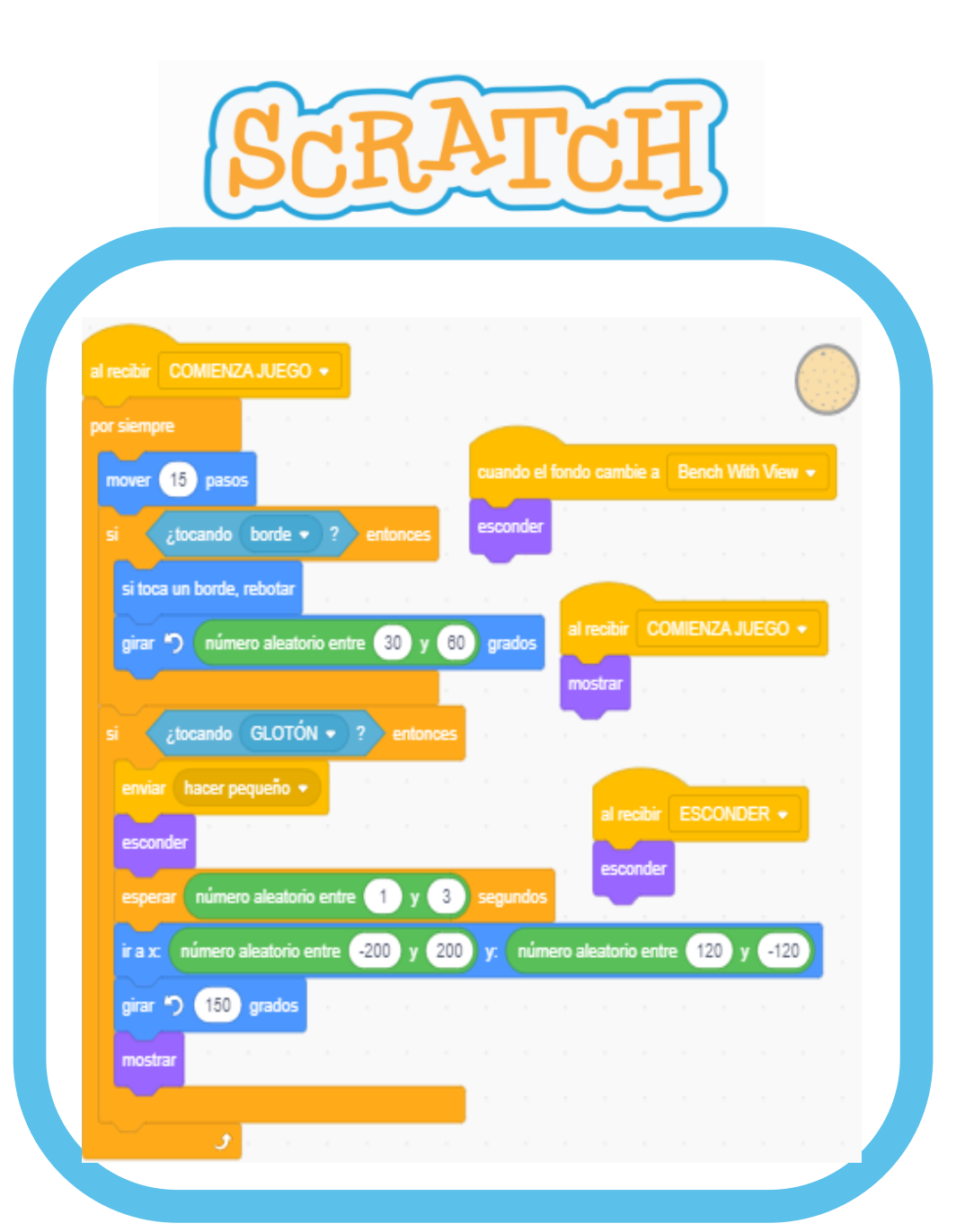

### ¿TE ANIMAS A OTRO RETO?

Realiza un reto similar:

 Introduce otro alimento saludable, pero que se mueva por la pantalla más rápido que la manzana.
También disminuye el tamaño de Glotón en 10, cuando se toquen.

 Como puedes ver en el cuadro de la izquierda, hemos introducido un nuevo objeto con su código, una naranja, a la cual hemos aumentado su velocidad de movimiento 3 veces más rápida que la manzana, así a Glotón le será más difícil alcanzarla.

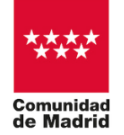

"Programa financiado por el Ministerio de Educación, Formación Profesional y Deportes"

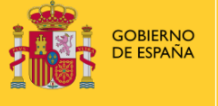

MINISTERIO DE EDUCACIÓN, FORMACIÓN PROFESIONAL Y DEPORTES

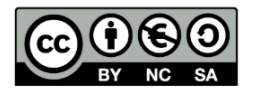

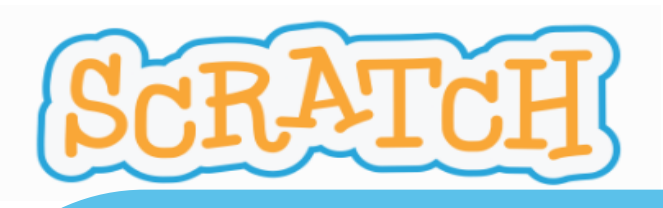

### **ACTIVIDAD REALIZADA:**

1º) Código Glotón:

mover 5 pasos

esconde

esconder

tamaño

tamaño

por siempre

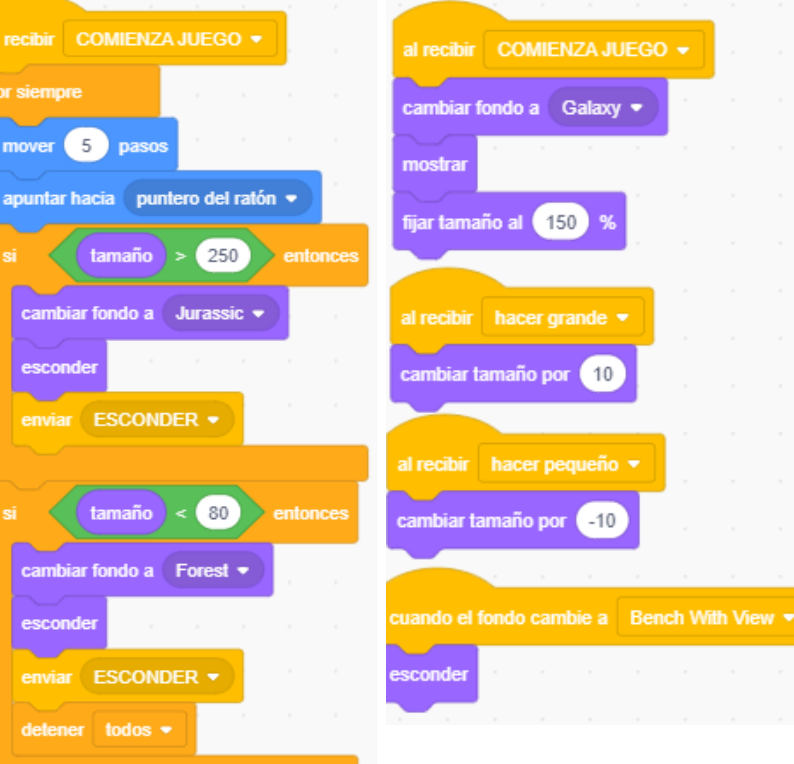

#### 2°) Código donuts:

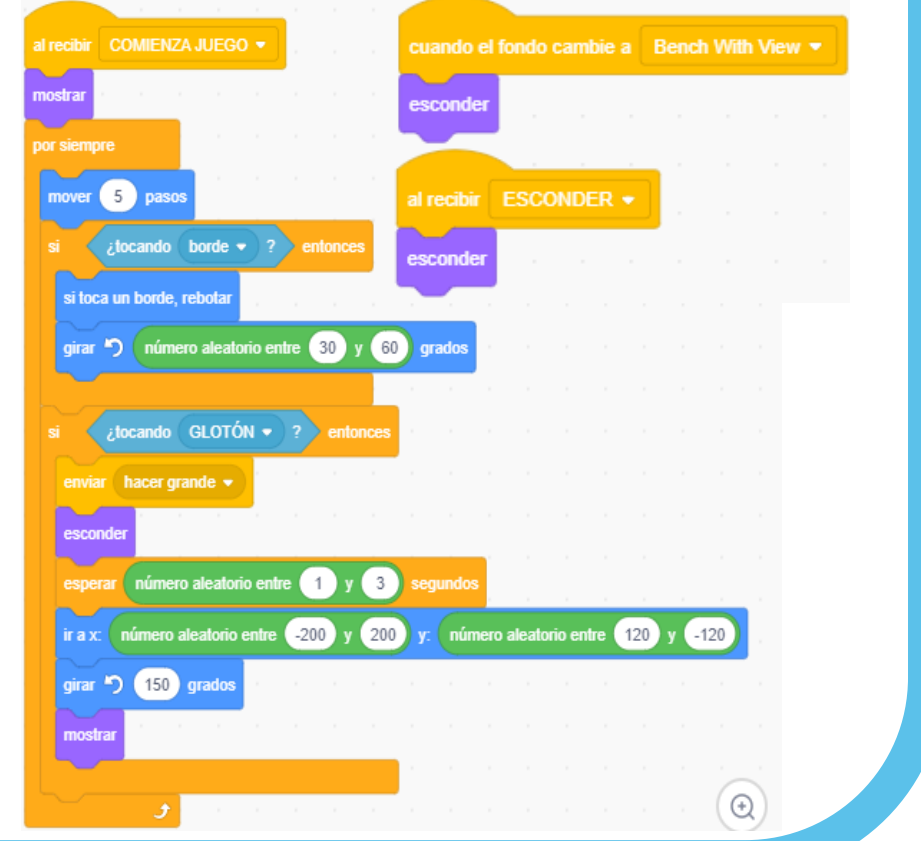

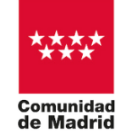

"Programa financiado por el Ministerio de Educación, Formación Profesional y Deportes"

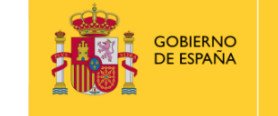

MINISTERIO DE EDUCACIÓN, FORMACIÓN PROFESIONAL Y DEPORTES

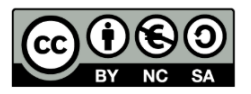

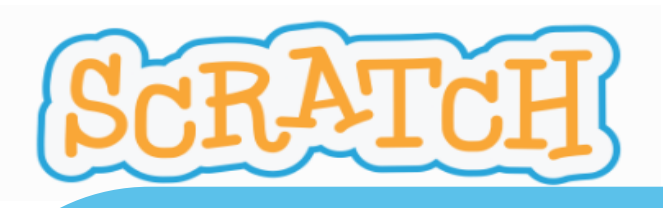

### **ACTIVIDAD REALIZADA:**

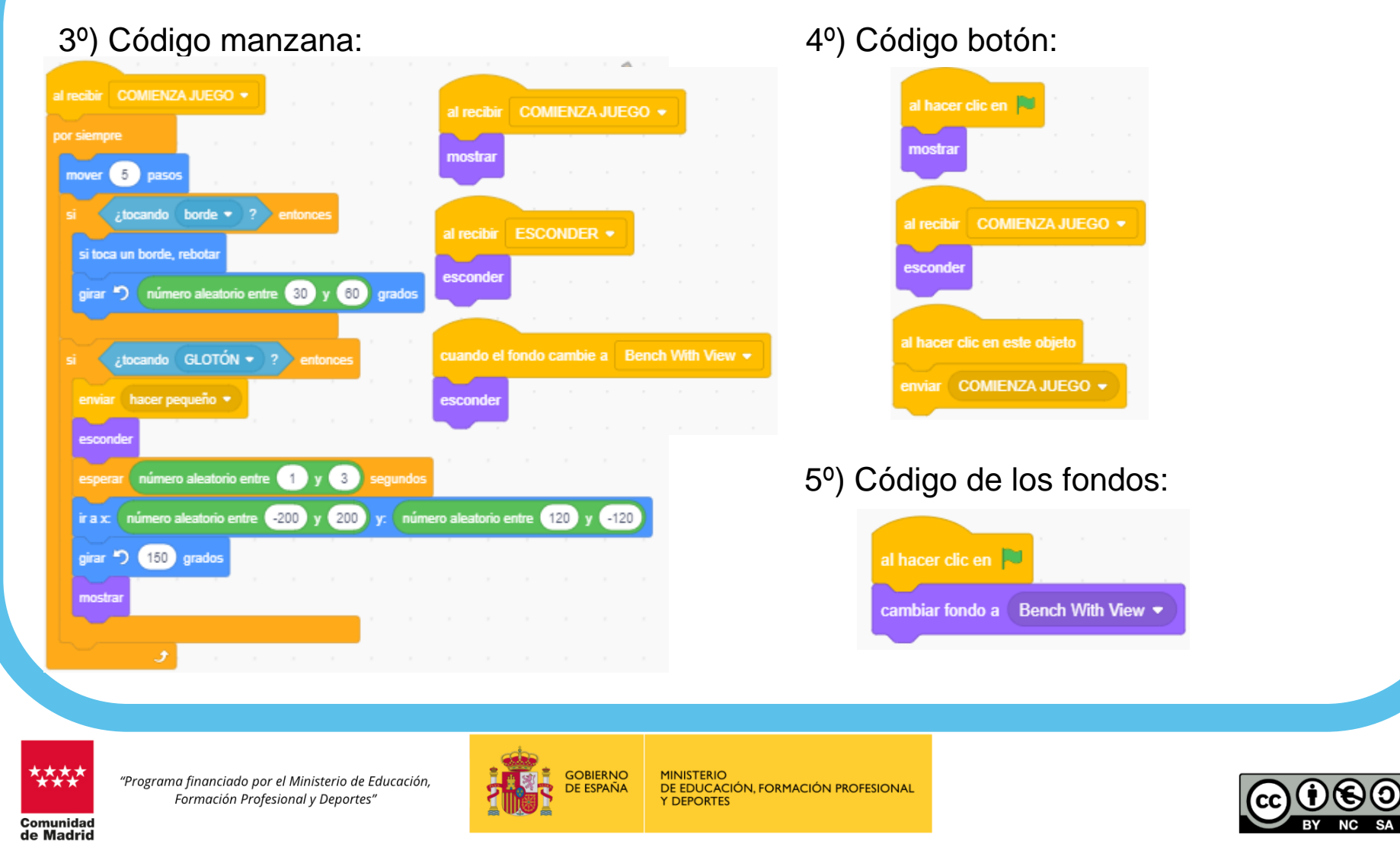